## Connecting to Research Share (McIndoe Group)

## On Microsoft Windows computers

1) Open Windows Explorer (Make sure you're on "This PC" or "Computer") Click on Map network drive

|                                                                                                    |                                                                                                    |                   |                    |              | × |
|----------------------------------------------------------------------------------------------------|----------------------------------------------------------------------------------------------------|-------------------|--------------------|--------------|---|
| Compute                                                                                                    | er 🕨                                                                                                    | - 4               | Search Computer    |              | P |
| Organize 🔻 System p                                                                                                | roperties Uninstall or change a program                                                                                                    | Map network drive | Open Control Panel | ₩ <b>-</b> ▼ | 2 |
| ☆ Favorites ■ Desktop ● Downloads ● Recent Places                                                                  | <ul> <li>Hard Disk Drives (1)</li> <li>Local Disk (C:)</li> <li>128 GB free of 232 GB</li> <li>Devices with Removable Storage (1)</li> </ul> | ]<br>1)           |                    |              |   |
| <ul> <li>Desktop</li> <li>Libraries</li> <li>Documents</li> <li>Music</li> <li>Pictures</li> <li>Videos</li> </ul> | DVD RW Drive (D:) Network Location (5)                                                                                                    |                   |                    |              |   |

2) Use any available drive letter. Then type in <u>\\rsfshare.uvic.ca\chemMCINDOE</u> and then finish.

| 🌀 🤏 Map N            | Jetwork Drive                                                                                                    |
|----------------------|----------------------------------------------------------------------------------------------------|
| What n<br>Specify th | etwork folder would you like to map?<br>e drive letter for the connection and the folder that you want to connect to:                                                                           |
| Drive:<br>Folder:    | W:   V:rsfshare.uvic.ca\chemMCINDOE Example: \\server\share Reconnect at logon Connect using different credentials Connect to a Web site that you can use to store your documents and pictures. |
|                      | Finish         Cancel                                                                                                    |

3) If prompted, you will have to authenticate with your Netlink ID. Please type UVIC\ before your Netlink ID.

| Windows Security                                                                    |
|-------------------------------------------------------------------------------------|
| Enter Network Password<br>Enter your password to connect to: rsfshare.uvic.ca       |
| uvic\netlinkID         •••••••         Domain: uvic         Remember my credentials |
| OK Cancel                                                                           |

4) Done. You will see this as a mapped drive. In this case, it is mapped as the W: drive.

| 🕘 🕘 🗕 拝 🕨 Compute                                                                                                    | er 🕨                                                                                                    |                                          | 👻 🍫 Search Comput                        | ter 🔎     |
|----------------------------------------------------------------------------------------------------|----------------------------------------------------------------------------------------------------|------------------------------------------|------------------------------------------|-----------|
| Organize 👻 Properties                                                                                                 | s System properties                                                                                              | Uninstall or change a program            | Map network drive >>                     | ⊾= ▼ [] Ø |
| ★ Favorites ■ Desktop ₩ Downloads ₩ Recent Places                                                                     | <ul> <li>Hard Disk Drives (2)</li> <li>Local Disk (C:<br/>128 GB free of</li> <li>Devices with Remote</li> </ul> | 1)<br>232 GB<br>ovable Storage (1)       |                                          |           |
| Desktop<br>Desktop<br>Documents<br>Music<br>Pictures<br>Videos<br>Computer<br>Network<br>Control Panel<br>Recycle Bin | VVD RW Drive     Network Location     ChemMCINDO     (W:)                                                        | e (D:)<br>(6)<br>DE (\\rsfshare.uvic.ca) |                                          |           |
| chemMCINDO<br>Network Drive                                                                                           | E (\\rsfshare.uvic.ca) (W:)                                                                                      | Space used: Space free: 973 GB           | Total size: 1.00 TB<br>File system: NTFS |           |

On Mac Computers:

1) From Finder, click on "Go" and "Connect to Server"

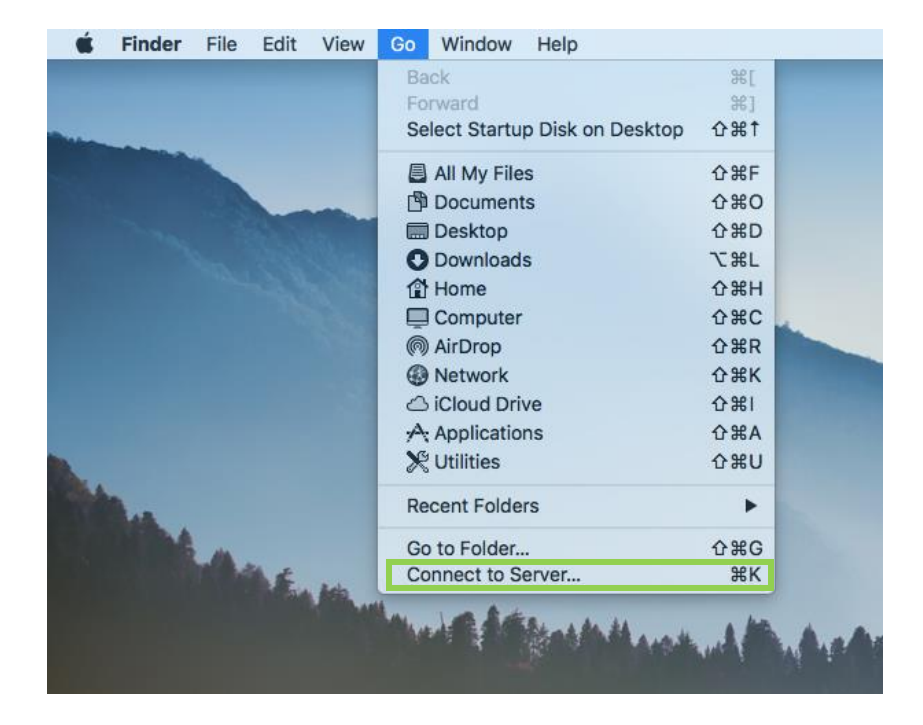

2) Type in the server address smb://rsfshare.uvic.ca/chemMCINDOE and then click Connect

|                                          | Connect to | Server |         |
|------------------------------------------|------------|--------|---------|
| Server Address:                          |            |        |         |
| smb://rsfshare.uvic.ca/chemMCINDOE + O ~ |            |        | + @~    |
| Favorite Servers:                        |            |        |         |
|                                          |            |        |         |
|                                          |            |        |         |
|                                          |            |        |         |
| ? Remove                                 |            | Browse | Connect |
|                                          |            |        |         |

3) Authenticate with your Netlink ID with the prefix UVIC\

| <i>Ť</i> ŤŤ | Enter your na<br>"rsfshare.uvio | me and password for the server<br>c.ca". |  |
|-------------|---------------------------------|------------------------------------------|--|
|             | Connect As: OGuest              |                                          |  |
|             |                                 | Registered User                          |  |
|             |                                 |                                          |  |
|             | Name:                           | uvic\netlink                             |  |
|             | Password:                       |                                          |  |
|             | Rememb                          | per this password in my keychain         |  |
|             |                                 | Cancel Connect                           |  |

4) You are connected. A window will pop up with the contents of the chemMCINDOE file share. You should also see an icon named chemMCINDOE on your desktop which is a shortcut to the share. If it is not there, then you will have to go into your Finder preferences and make sure it displays shortcuts for "Connected Servers".

## Need help?

Please contact Computer Helpdesk at <u>helpdesk@uvic.ca</u> with details of your problem. You must identify yourself as a researcher of the McIndoe Group of the dept of Chemistry and you are requesting help from Desktop Support Services.